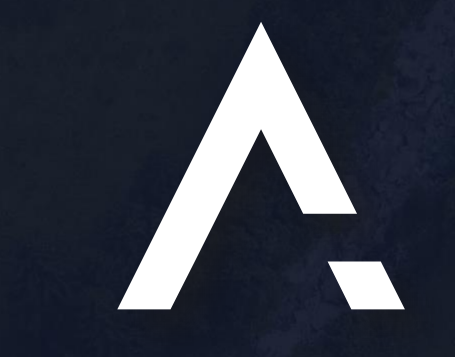

## $\begin{array}{c} A \cup T O N O M I S \equiv . A I \\ {}_{\text{A NEW DAWN IN MAKING THE UNKNOWN, KNOWN} \end{array}$

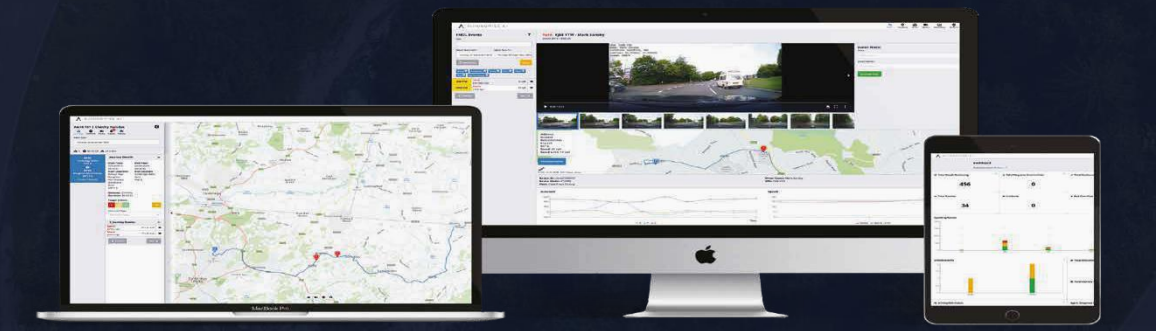

## **Mobile User Guide**

Updated 27th October2021 – Version 20211022

| • | • | • | • |   |   |   |   | • |   | • |   | • |   | • | • | • | • | • | • |   | • |   |   |
|---|---|---|---|---|---|---|---|---|---|---|---|---|---|---|---|---|---|---|---|---|---|---|---|
| • |   | • | • | • |   |   |   |   |   | • | • |   | • | • |   | • |   |   |   |   | • | • |   |
| • | • | • | • |   | • | • |   |   |   |   |   |   |   |   |   |   |   |   |   |   |   |   |   |
| • | • | • | • |   |   | • | • | • |   |   |   |   |   |   |   |   |   |   |   |   |   |   |   |
|   | • | • |   |   | • |   |   | • | • | • |   |   |   |   |   |   |   |   |   |   |   |   |   |
| • | • | • | • |   |   |   | • | • | • | • |   | • | • |   | • | • | • |   | • | • |   |   | • |
|   |   |   |   |   |   |   |   |   |   |   |   |   |   |   |   |   |   |   |   |   |   |   |   |

## Mobile Guide

Autonomise has been developed as a progressive web app, so to use the mobile app, open your browser and navigate to the same URL as for the website: <u>https://app.autonomise.ai</u>

The recommended browsers are Chrome for Android devices and Safari for iPhones.

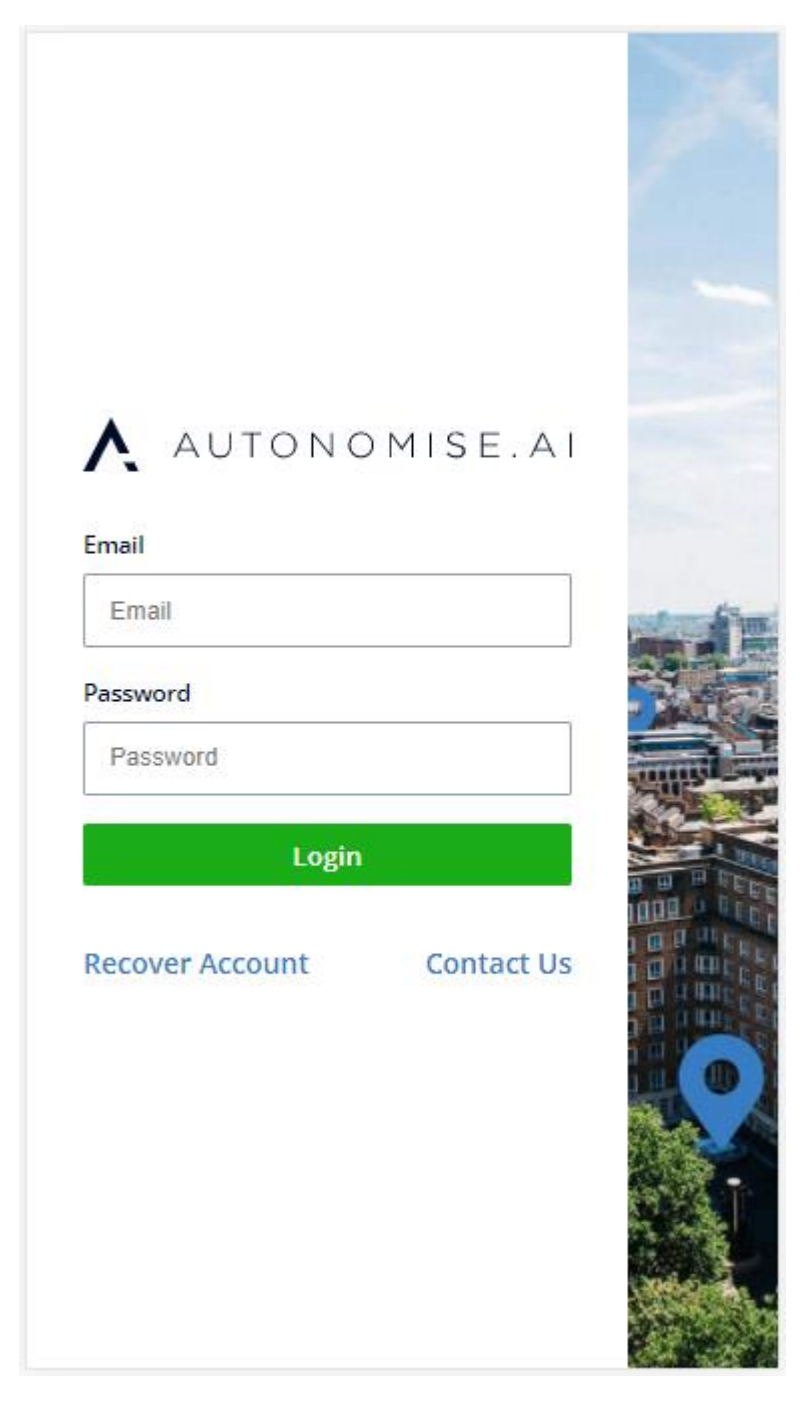

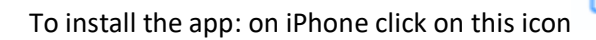

and on Android on this icon

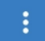

| Autonomise<br>app.autonomise.ai Options > | ×        | 11:44 |           |               |          |          | ار <del>ا</del> | 100 |  |
|-------------------------------------------|----------|-------|-----------|---------------|----------|----------|-----------------|-----|--|
|                                           |          |       | <u></u> ເ | $\rightarrow$ | ☆        | <u>+</u> | í               | С   |  |
| 0 🖸 🖂                                     |          |       |           | New           | tab      |          |                 |     |  |
| AirDrop Messages Mail                     | Notes Fa |       |           | New           | incogni  | to tab   |                 |     |  |
| Сору                                      | Ф        |       |           | Book          | marks    |          |                 |     |  |
| Add to Reading List                       | 00       |       | ٨         | Recent tabs   |          |          |                 |     |  |
| Add Bookmark                              | ш        |       |           |               |          |          |                 |     |  |
| Add to Favourites                         | ☆        |       | Er        | Dowr          | loads    |          |                 |     |  |
| Find on Page                              | Q        |       | Pa        | Translate     |          |          |                 |     |  |
| Add to Home Screen                        | ÷        |       |           | Share         |          |          |                 |     |  |
| Markup                                    | ۲        |       | Con       | Find          | in page  |          |                 |     |  |
| Print                                     | ē        |       |           | Add t         | o Home   | e screer | ı               |     |  |
| iTranslate                                |          |       | Visio     | Desk          | top site |          |                 |     |  |
| Add to Collect board                      | we       |       |           | 0.441         |          |          |                 |     |  |
| Edit Actions                              |          |       |           |               |          |          |                 |     |  |

Select Add to Home Screen.

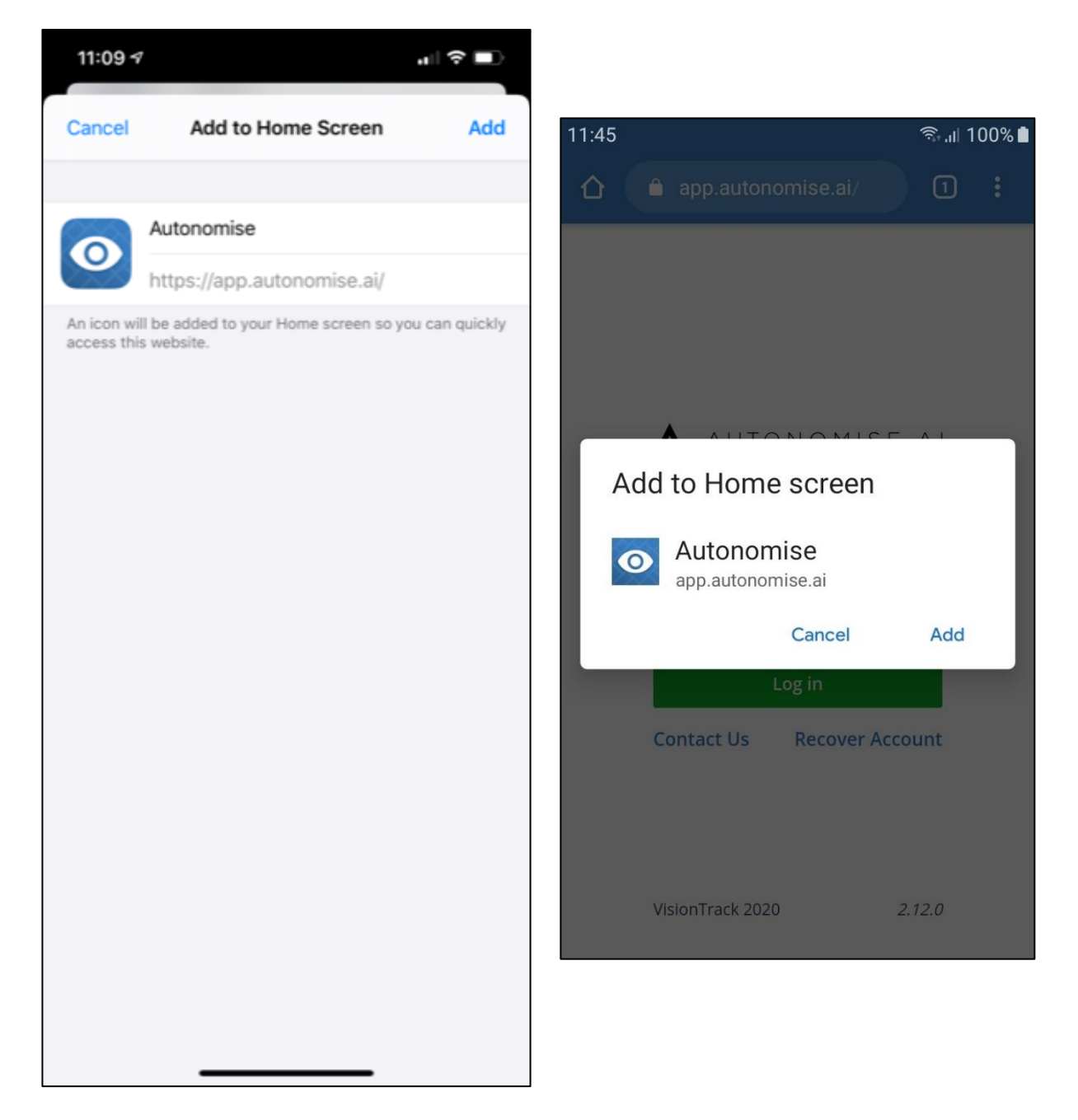

You can login with your same credentials.

The Tracking, Dashboard, Media, Reporting and User menus are available on the mobile app.

The layouts have been adjusted to work better on a small screen

| Powider<br>Provider<br>TA Centre<br>YMICA<br>© 1987-2021 HERE OGL /GN Terms of use<br>200 m. | · · · · · · · · · · · · · · · · · · · | Wrexham<br>Ionia<br>Il Park<br>Birming<br>Iosa<br>Iosa<br>Here<br>El 198 Menty HERE   Te | Derby Nottingham           |
|----------------------------------------------------------------------------------------------|---------------------------------------|------------------------------------------------------------------------------------------|----------------------------|
| Tracking                                                                                     | T                                     | UKANAN   }                                                                               | agh ung tear 🛛 🕄 🛛         |
| Search VRN or Driver Clear Filte                                                             | ers                                   | Journeys Media Eve                                                                       | ents Vehicle               |
| 3 13 9 Collapse Flee                                                                         | ets                                   | Wednesday 27 O                                                                           | ctober 2021                |
|                                                                                              |                                       |                                                                                          |                            |
| & Engineers                                                                                  |                                       | <b>№</b> 3 <b>0</b> 02:14:08                                                             | A 97 miles                 |
| n a river las Quite                                                                          | 8                                     |                                                                                          | 06:07                      |
| converse real system                                                                         |                                       | 08:49 Northampton                                                                        | Stone <b>07:56</b>         |
| Electronic Control Control Control                                                           |                                       | 00:24:56                                                                                 | ST15 Northamptonshire<br>0 |
|                                                                                              | -                                     |                                                                                          | 97 miles   01:48:36        |
| the set of Service vel                                                                       |                                       | Journey Deta                                                                             | ils ^                      |
| No driver assigned                                                                           |                                       | Duration:                                                                                | Distance:                  |
| narran Jakkoro                                                                               |                                       | 01:48:36                                                                                 | 97 miles                   |
|                                                                                              | ▲ 9                                   | Ctart Time                                                                               |                            |
|                                                                                              | 4                                     |                                                                                          |                            |

There is an option to maximise the map if required, also the text part of the screen can be enlarged.

| National Park    | endal 🛄      | Scarborough      | UKANANY LIKA                 | hunder 🖸              |
|------------------|--------------|------------------|------------------------------|-----------------------|
| A595             | FNGIA        | ND 000           |                              |                       |
| rrow-in-         | LINGLI       | Bridlington      |                              |                       |
| Furness          | Ilkle        | York Matta       | Journeys Media Events        | Vehicle               |
| Blackpool Bu     | Inter Leeds  | Hull.            | Wednesday 27 Octo            | ber 2021              |
| Cotal.           | Wigan        | Doncaster        |                              |                       |
| Liverpool        | Sheffield    | d DSA            | <b>№</b> 3 <b>●</b> 02:14:08 | A 97 miles            |
| Rhyl             |              | Retford Lincoln  |                              |                       |
| Wrexham          | Dark         | Nottingham       |                              | 06:07                 |
| Ionia            | Derby        | Nottingnam       | 08:49                        | Stope 07:56           |
| il Park          | (s)          | TIEMA            | Northampton                  | ST15 Northamptonshire |
| 1 Ant            | Telford      | Leicester        | 1 00:24:56                   | 0                     |
|                  | Tamworth     | s Peterborough + | ( ·                          | 97 miles   01:48:36   |
| Birmi            | ngham 2      | - Duchu          |                              |                       |
|                  | Worceste     | F thampton       | Journey Details              | ^                     |
| H                | ereford      | Bedford and      | Duration:                    | Distance:             |
| ES Merthyr       | Glouceste    | Luton JILTN CO   | 01:48:36                     | 97 miles              |
| Tydfil           | SI-          | Oxford Hertford  | Start Time:                  | End Time:             |
| (matter          |              | TA MARTIN        | 27/10/2021 06:07:48          | 3 27/10/2021 07:56:24 |
| Cardiff          | Bristol      | London"          | Start Location:              | End Location:         |
|                  | BRS          | Guildford        | Parker Jervis Place          | Northamptonshire      |
| FI               | rome, Andove | r. Ganalora      | Stone                        | Normaniptonsmite      |
| Taunton          | Salisbury,   | Alton' Crawley   | Ctaffordchiro                | Average speed:        |
| 2255             | Yeovil       | Southampton      | Statiorustiire               | 53.59 Mph             |
| N/A              | Alan         | Portsmouth       | SI150                        |                       |
| Exet             | a If as 10   | Isla             | Togglo Evonts:               |                       |
| INCH             |              |                  | loggie Events.               |                       |
| 100110-2021 HERE | Terms of use | 50 km 🍣          | R A G                        | Idle                  |
| and a            |              |                  |                              |                       |
| 9 🚯 🔳            |              |                  | 9 🙆 🖬 🗠                      | <u>II 0 🗗 🖍 🔥 🕷</u>   |
|                  |              |                  | ·                            |                       |

The Timeline isn't shown on the mobile app, but the Media, Events and Vehicle tabs are available.

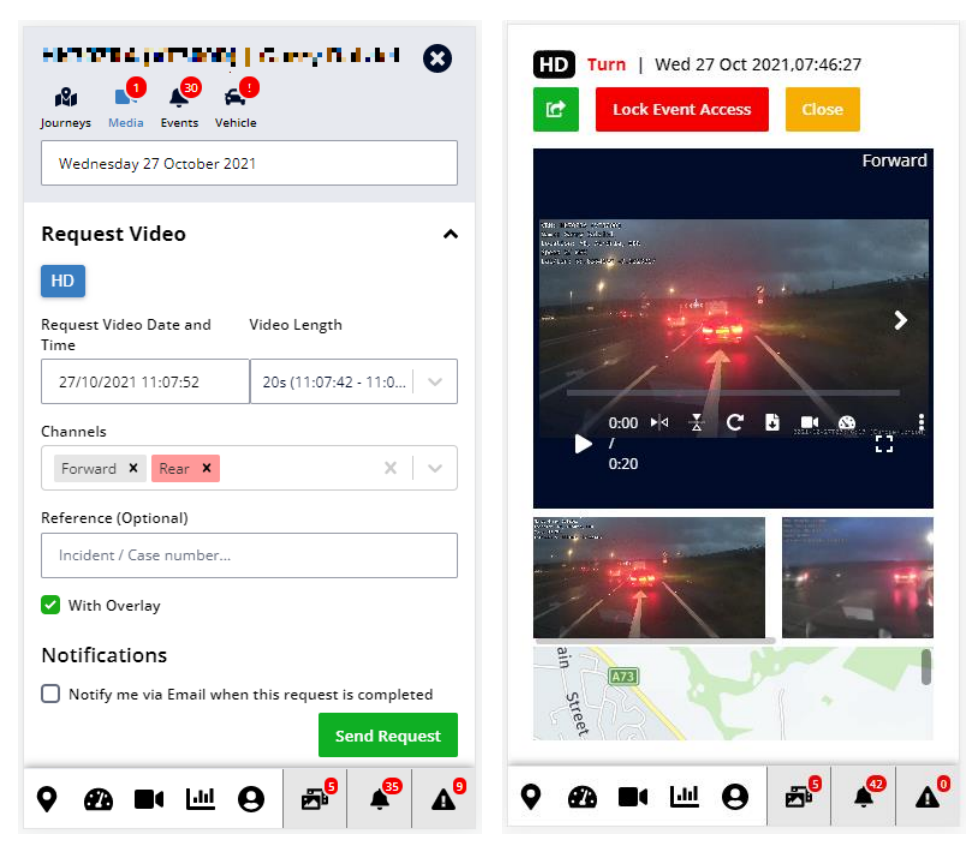

Clicking on media or events opens the event detail in a full screen view, again laid out in a way to suit the smaller screen size.

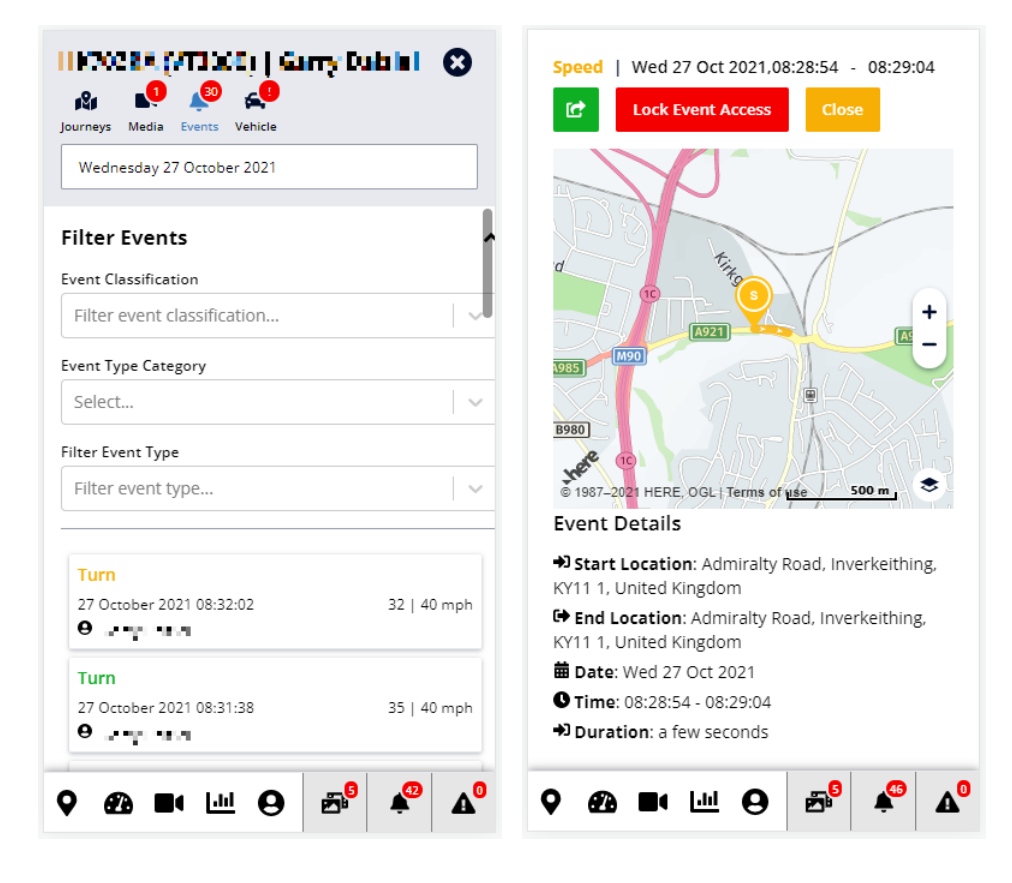

The Media, Events and Alert Panels open in full screen mode on the mobile app.

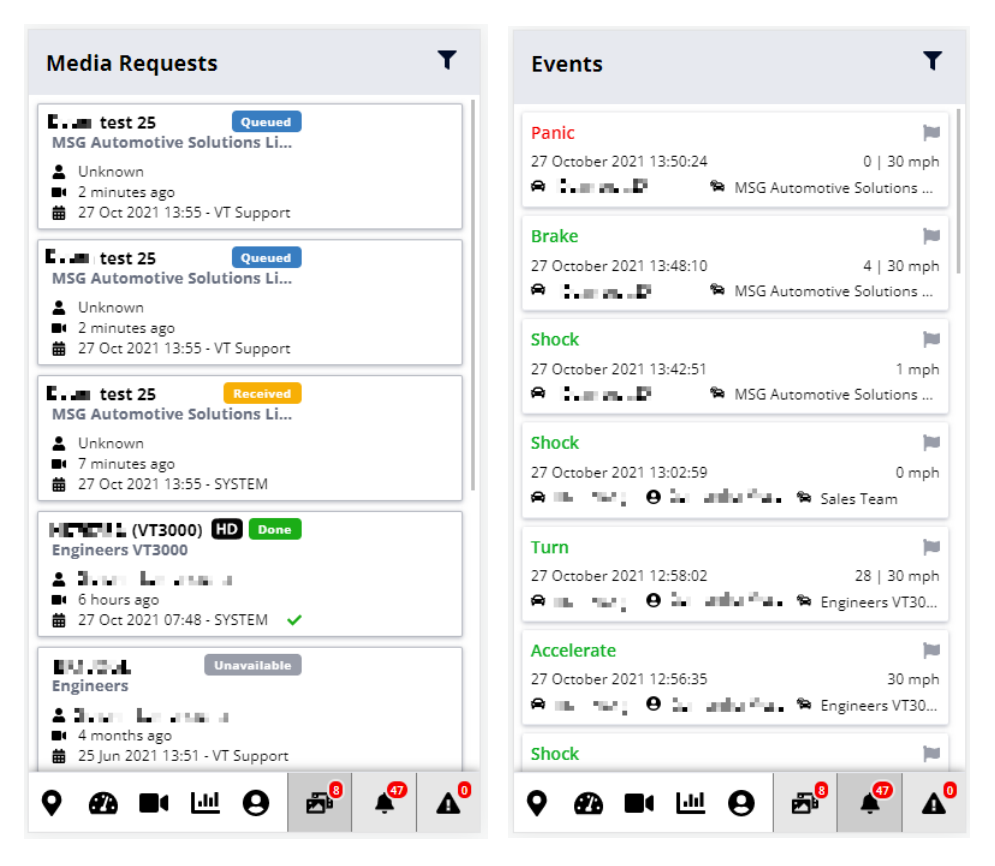

The Dashboard and Media pages have also been redesigned for the smaller screen size.

| Dashboard                               | Select Fleets 🗸 🗸                             | Media View                                                                                                    |
|-----------------------------------------|-----------------------------------------------|----------------------------------------------------------------------------------------------------|
| Overview of past 24 Hour                | rs 🔻                                          |                                                                                                    |
| ♂ Total Needs <sup>‡</sup><br>Reviewing | ▲ Total Requires <sup>‡</sup><br>Intervention | Filters                                                                                                    |
| 2                                       | 0                                             | Man                                                                                                    |
| ✓ Total Reviewed                        | 🛍 Total Devices                               | VIEW VIDEO O DOWNLOAD VIDEO                                                                                        |
| 0                                       | 31                                            | Image: Image: Weight of the state Image: Weight of the state   Event Type Category   Media Request N/A   Date Time |
| ► Incidents                             | Red Classified<br>Events                      | Wed 27 Oct 2021 13:55:21   Fleet Speed   MSG Automotive N/A   Solutions Limited Command State                      |
| ♀ @ ■ !!! (                             | e ≊° ≰° ∆°                                    |                                                                                                    |

The Reports are now available on the mobile app. Select the report you want, dates range and any filters and whether you want to run the report for fleets or vehicles. You can download CSV or PDF format.

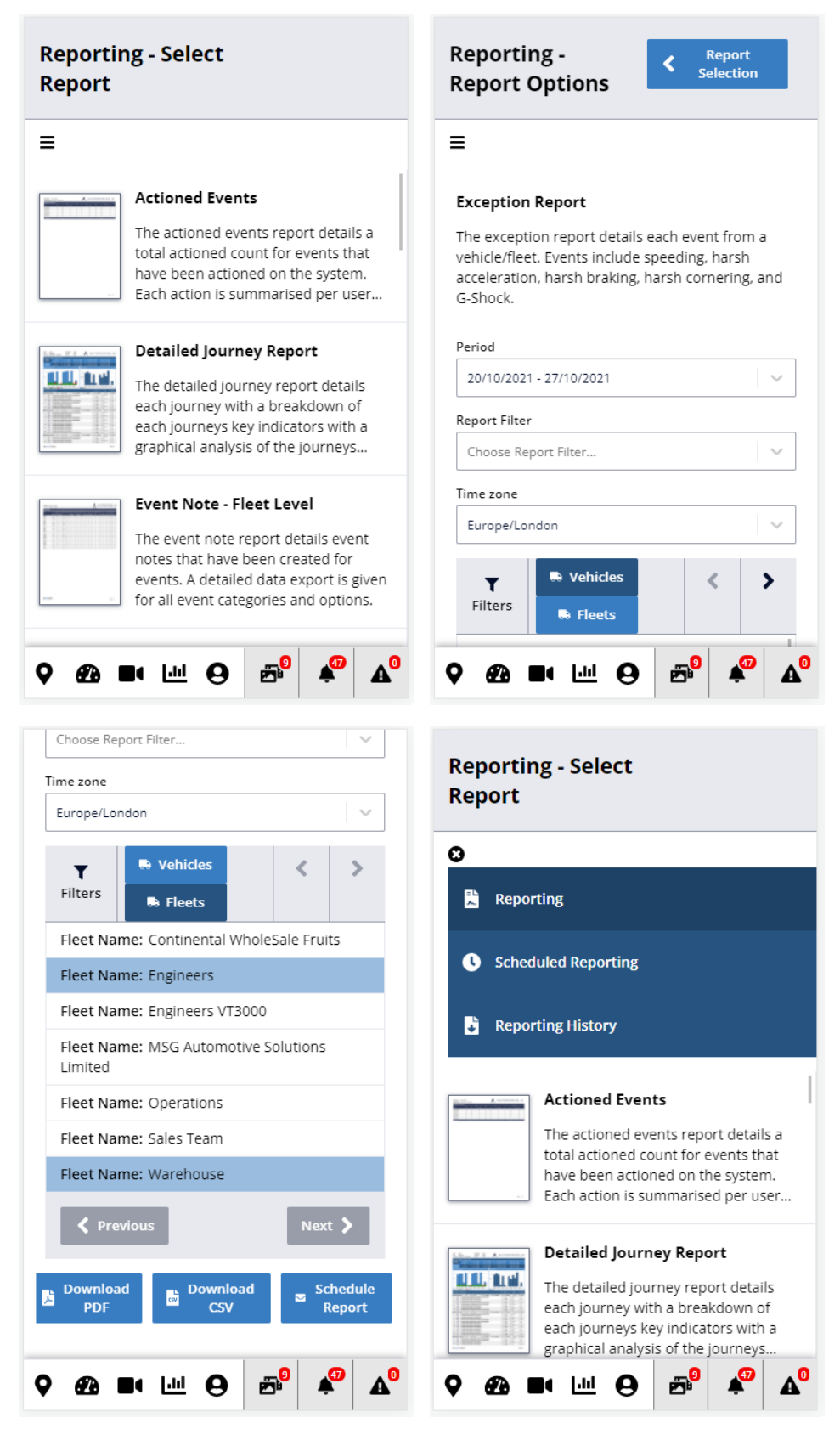

You can also edit your reports schedules and view your report history.

The User Menu has options to view and edit your profile and the option to Logout.

| User Profile                                           |
|--------------------------------------------------------|
| Settings                                               |
| Speed unit display<br>Kilometers Miles                 |
| Language                                               |
| English (United Kingdom) 🛛 🗙 🗸                         |
| Details                                                |
| Email                                                  |
| $\alpha \rightarrow 1$ , arrange generation is the set |
| First Name                                             |
| 1.1                                                    |
| Last Name                                              |
| [ • • •]                                               |
| Profile fied)                                          |
| Logout                                                 |
| ♀ æ ■• !!!! ⊖ ﷺ ♠ <sup>∞</sup> ▲°                      |

The app is designed to work in portrait mode; it doesn't work if you rotate your device.

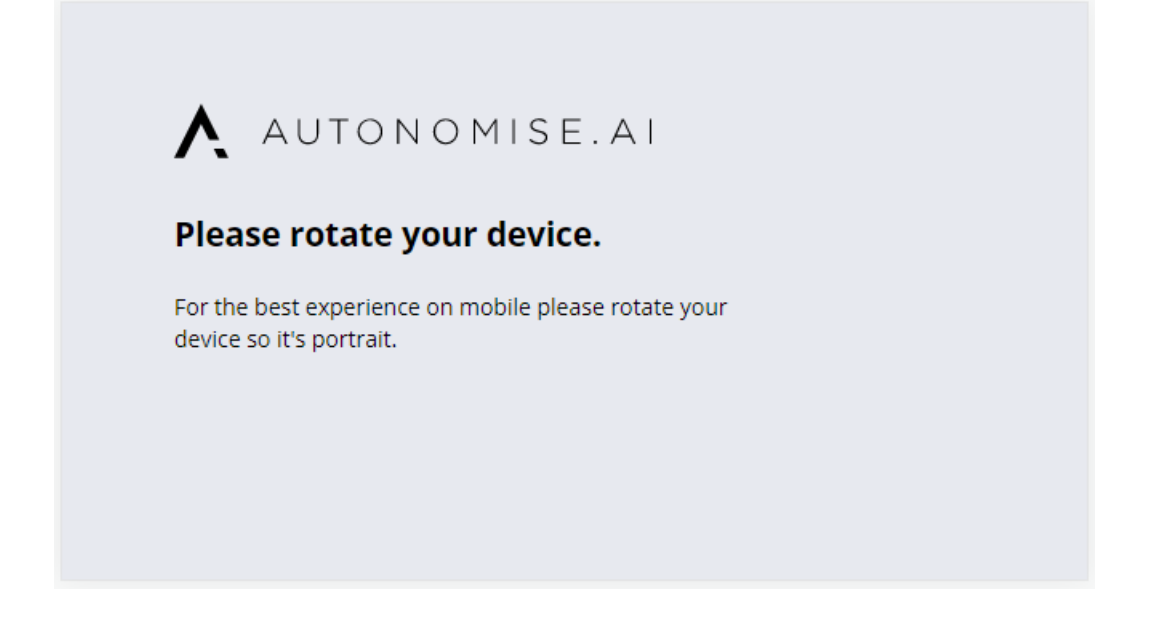